# CLIおよびGUIによるSDWANでのWANフェール オーバーの設定

### 内容

概要 <u>前提条件</u> <u>要件</u> <u>使用するコンポーネント</u> <u>背景説明</u> <u>設定</u> VmanageモードによるSDWANフェールオーバーの手順: CLIモードによるSDWANフェールオーバーの手順: 確認 GUIを介して適用される変更 <u>CLIで適用される変更</u> トラブルシュート

### 概要

このドキュメントでは、vManage GUIまたはCLIを使用して実行できるvrrpプライオリティ値の変 更を介してSDWANフェールオーバーを実行する方法について説明します。

### 前提条件

SDWANネットワークの高可用性設定を行う必要があります。

#### 要件

次の項目に関する知識があることが推奨されます。

- SDWANアーキテクチャとMerakiワークフローを理解する
- ・仮想ルータ冗長プロトコル(vrrp)の概念の理解

#### 使用するコンポーネント

このドキュメントの情報は、次のソフトウェアとハードウェアのバージョンに基づいています。

- Viptela vManage GUI
- Putty(CLIログイン)

このドキュメントの情報は、特定のラボ環境にあるデバイスに基づいて作成されました。このド キュメントで使用するすべてのデバイスは、初期(デフォルト)設定の状態から起動しています 。本稼働中のネットワークでは、各コマンドによって起こる可能性がある影響を十分確認してく ださい。

## 背景説明

フェールオーバーにより、アクティブルータがダウンした場合に備えて、WANのアベイラビリテ ィが高いかどうかがサイトに通知されます。

注:ここで、最も望ましい方法はvManage GUIです。

### 設定

#### VmanageモードによるSDWANフェールオーバーの手順:

- 1. Viptela vManageダッシュボードにログインします。
- 2. [**Configuration**]を選択し、[**Devices**]をクリックします。右にスクロールして[Mode (vManageまたはCLI)]を確認します。

| =        | cisco Cisco vM | lanage   |                                    |                     |                           |                                 |                       | •   | Ê     | <b>*</b> | 0        | tra9847 👻       |   |
|----------|----------------|----------|------------------------------------|---------------------|---------------------------|---------------------------------|-----------------------|-----|-------|----------|----------|-----------------|---|
|          | CONFIGURA      | DN   DEV | ICES                               |                     |                           |                                 |                       |     |       |          |          |                 |   |
|          | WAN Edge List  | Control  | lers                               |                     |                           |                                 |                       |     |       |          |          |                 |   |
| \$       | Configuration  |          | Upload WAN Edge List 🛛 Export Boot | strap Configuration | Sync Smart Account        |                                 |                       |     |       |          | •        | 999             | 1 |
| ચ        | Devices        |          | Search Options                     | ~                   |                           |                                 |                       |     |       |          | Total Re | lows: 2 of 1052 |   |
| <u> </u> | TI C/CCI Draw  | Devices  | Chassis Number                     | Serial No./Token    | Enterprise Cert Serial No | Enterprise Cert Expiration Date | Subject SUDI serial # | Hos | tname |          | Syst     | tem IP          |   |
| -        | TLS/SSL PTOXy  |          |                                    |                     | NA                        | NA                              |                       |     |       |          |          |                 | 1 |
|          | Certificates   |          |                                    |                     | NA                        | NA                              |                       |     |       |          |          | •••             |   |
| •        | Network Design |          |                                    |                     |                           |                                 |                       |     |       |          |          |                 |   |
|          |                |          |                                    |                     |                           |                                 |                       |     |       |          |          |                 |   |

3.優先順位を下げることにした特定のデバイス(vEdge 1など)を選択します。 行の右端までス クロールし、[3点]オプションをク**リックし**て、[**change device values**]を選択**します**。

| CON    | FIGURATION   DEVI                                                                              | ICES           |                  |                           |                                 |                       |                                                                |                                                                                                    |           |  |  |
|--------|------------------------------------------------------------------------------------------------|----------------|------------------|---------------------------|---------------------------------|-----------------------|----------------------------------------------------------------|----------------------------------------------------------------------------------------------------|-----------|--|--|
| WAN E  | dge List Controll                                                                              | ers            |                  |                           |                                 |                       |                                                                |                                                                                                    |           |  |  |
| () Cha | []] Change Mode - 👤 Upload WAN Edge List 🛛 Export Bootstrap Configuration 🖓 Sync Smart Account |                |                  |                           |                                 |                       |                                                                |                                                                                                    |           |  |  |
| ۹ 🔾    | ×                                                                                              | Search O       | ptions 🗸         |                           |                                 |                       |                                                                | Total Rows:                                                                                                    | 2 of 1052 |  |  |
| State  | Device Model                                                                                   | Chassis Number | Serial No./Token | Enterprise Cert Serial No | Enterprise Cert Expiration Date | Subject SUDI serial # | Hostname                                                       | System I                                                                                                    | P         |  |  |
| Ŷ      | vEdge 2000                                                                                     |                |                  | NA                        | NA                              |                       |                                                                |                                                                                                    |           |  |  |
| Ŷ      | vEdge 2000                                                                                     |                |                  | NA                        | NA                              |                       |                                                                |                                                                                                    |           |  |  |
|        |                                                                                                |                |                  |                           |                                 | -                     | Runn<br>Loca<br>Delet<br>Copy<br>Gene<br>Chan<br>Temy<br>Devic | ing Configuration<br>I Configuration<br>le WAN Edge<br>Configuration<br>rate Bootstrap Configu<br>ge Device Values<br>plate Log<br>se Bring Up | uration   |  |  |

4.行の右端にスクロールし、3ドットのオプションをクリックし、[デ**バイス**テンプレートの編**集** ]を選択します。

| Device Template  |            |          |                         |                              |                                           | 00                      |
|------------------|------------|----------|-------------------------|------------------------------|-------------------------------------------|-------------------------|
| Q                | Search Opt | ons 🗸    |                         |                              |                                           | Total Rows: 1           |
| S Chassis Number | System IP  | Hostname | Shutdown(snmp_shutdown) | Contact Person(snmp_contact) | Name of Device for SNMP(snmp_device_name) | Location of Device(snmp |
| 0                |            | 5        | - 0                     | Cisco CMS                    |                                           | , El Mundo Office Bi    |
|                  |            |          |                         |                              |                                           | Edit Device Template    |

5. vEdge 1の**vrrp優先度を**110から、vEdge 2優先度よりも低い値(たとえば、vrrp優先度を 90)に変更します。

注:すべてのIF値を110から90に変更する必要があります。

| Group ID(lan_int1_vrrp_grpid)                      | 1        |        |   |
|----------------------------------------------------|----------|--------|---|
| Priority(lan_int1_vrrp_priority)                   | 110      |        |   |
| IP Address(lan_int1_vrrp_vrrp_ipaddress)           |          |        |   |
| Prefix(vpn10_first_static_prefix mask)             | Optional |        |   |
| Prefix(vpn10_second_static_prefix mask)            | Optional |        |   |
| Prefix(vpn10_third_static_prefix mask)             | Optional |        |   |
| Address(vpn10_static1_next_hop_ip_address_0)       | Optional |        |   |
| Address(vpn10_second_static_next_hop_ip_address_0) | Optional |        |   |
| Address(vpn10_third_static_next_hop_ip_address_0)  | Optional |        |   |
| Interface Name(Ian_int2_name_x x)                  |          |        |   |
| Description(lan_int2_description)                  |          |        |   |
| IPv4 Address(Ian_int2_ip_addr maskbits)            |          |        |   |
| DHCP Helper(dhcp_helper_ip)                        | x and ;  |        | - |
| Generate Password                                  | Update   | Cancel |   |

6. [更新]をクリックします。

7.プロセスが完了すると、vEdge 1メインがバックアップに戻ります。 8. vEdge 2ルータは、現在メインの役割によって処理されています。

#### CLIモードによるSDWANフェールオーバーの手順:

- 1. デバイスCLIにロ**グイン**する(例:vEdge 1)
- 2. 特定のVPNを入力します(例:VPN1)
- 3. 特定のIFを入力します(例:LAN IF)
- 4. vEdge 2**値より低**いvrrpプライオリティ値を変更します(例:vEdge 2はすでにデフォルトの プライオリティが100であるため、90に設定できます)。

**注**:GUIの実行可能性がある場合は、CLI方式は推奨されません。そうしたい場合は、まず 承認を得る必要があります。

### 確認

ここでは、設定が正常に機能しているかどうかを確認します。

### GUIを介して適用される変更

- 1. [Monitor]に移動し、[networks]を選択します
- 2. デバイス名の選択
- 3. リアルタイムオプションを選択する
- 4. vrrp情**報の**入力

| Device Options: | Q VRRP Inform | mation   |                  |                   |          |        |                      | 00                |
|-----------------|---------------|----------|------------------|-------------------|----------|--------|----------------------|-------------------|
| Q               |               |          | Search Options 🗸 |                   |          |        |                      | Total Rows: 4     |
| VPN ID          | If Name       | Group ID | Virtual IP       | Virtual MAC       | Priority | State  | Advertisement TTimer | Master Down Timer |
| 1               | 10ge0/0.1010  | 1        | 10.157.247.1     | 00:00:5e:00:01:01 | 110      | master | 1                    | 3                 |
| 10              | 10ge0/0.698   | 1        | 10.35.162.1      | 00:00:5e:00:01:01 | 110      | master | 1                    | 3                 |
| 10              | 10ge0/0.699   | 1        | 10.35.164.1      | 00:00:5e:00:01:01 | 110      | master | 1                    | 3                 |
| 11              | 10ge0/0.977   | 1        | 192.168.242.1    | 00:00:5e:00:01:01 | 110      | hit    | 1                    | 3                 |

### CLIで適用される変更

VE1 # Show vrrp | tab

## トラブルシュート

現在、この構成に関する特定のトラブルシューティング情報はありません。